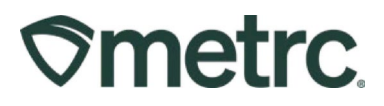

| Bulletin Number:<br>CO_IB_05.22.2024 | Distribution Date:<br>05/22/2024 | Effective Date:<br>12/15/2023 |
|--------------------------------------|----------------------------------|-------------------------------|
| Contact Point: Metrc Support         | Subject: Use by Date Function    | nality Updated bulletin       |
| Reason: To provide guidance re       | garding how to utilize the Use   | by Date functionality         |

Greetings,

Metrc is pleased to provide information regarding how to utilize the Use by Date functionality. This functionality allows industry users to assign a Use by Date to a package either upon creation or while the package is active.

The Use by Date functionality was available starting 12/15/2023 and remained optional until 1/1/2024. Starting 1/1/2024 all newly created packages require a Use by Date.

Please read on for detailed information regarding this new functionality.

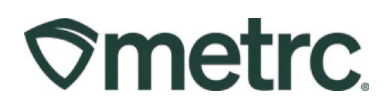

# New Package Use by Date

The Use by Date is assigned to products at the Package level. When creating a new package, start by clicking into the Packages area on the navigational toolbar. Then, click the Active tab and select the New Packages button to access the New Packages action window. A user can also highlight an active package from the grid before selecting the New Packages button to auto-populate the source package tag information - see **Figure 1**.

| 🕅 🚾 🗹 Packages   🕶               | Transfers   <del>-</del>         | Sales   - Financials   - F | Reports   🗝 Admin 🗝                |                                     | L t             | 🖬 🕈 🛛 3 Support 🕤    | Lopez0101   -           |
|----------------------------------|----------------------------------|----------------------------|------------------------------------|-------------------------------------|-----------------|----------------------|-------------------------|
| ackages                          |                                  |                            |                                    |                                     |                 | CO Mishma            | ash Med-MIP   404-X0001 |
|                                  |                                  |                            |                                    |                                     |                 |                      | Colorado Testing        |
| Active On Hold Inactive   Ir     | n Transit                        |                            |                                    |                                     |                 |                      |                         |
| New Packages Submit for Testing  | Remediate                        | New Transfer Change Loca   | tions Change Items                 | Change Regid LT                     | Bs Adjust Chang | e Notes Finish       | Shelf Life Dates        |
|                                  |                                  |                            |                                    |                                     |                 |                      |                         |
| Тао                              | Src. H's                         | Src. Pka's Src.            | Pis I location                     | Item : Cater                        | orv † Item Stra | in Quantity          | PB No ITS               |
| ► Q # ABCDEF012345670000011219   | 2019-04-03-<br>Harvest<br>Room-H |                            |                                    | Buds - AK-<br>47 Buds               |                 |                      | NotF                    |
| L                                |                                  |                            |                                    | Halliburton                         |                 |                      |                         |
| ▶ Q # ABCDEF012345670000016119   | (multi-harvest)                  | ABCDEF012345670000016114   | Storage Vault                      | Black Conce<br>Gold                 | itrate          | 2.5 g                | NotS                    |
| • Q # ABCDEF012345670000016120   | (multi-harvest)                  | ABCDEF012345670000016114   | Storage Vault                      | Halliburton<br>Black Conce<br>Gold  | itrate          | 2.5 g                | NotS                    |
| ▶ Q ■ ABCDEF012345670000016118 🌢 | (multi-harvest)                  | ABCDEF012345670000016114   | Storage Vault                      | Halliburton<br>Black Concer<br>Gold | itrate          | 5 g                  | NotS                    |
| ► Q # ABCDEF012345670000016117   | 2019-04-03-<br>Harvest<br>Room-M | ABCDEF012345670000011222   | Merrick's<br>Marijuana<br>Emporium | BHO Oil Concel                      | trate           | 7 g                  | 11-1 Test Nots          |
| • • • • 2 3 4 Page               | 1 of 4 (                         | ► ► ► Fows per pa          | age                                |                                     |                 | Viewing 1 - 5 (16 to | otal) Ö 🕇               |
|                                  |                                  |                            |                                    |                                     |                 |                      | _                       |
|                                  |                                  |                            |                                    |                                     |                 |                      | •                       |

## Figure 1: Accessing the New Package action window via the Packages grid

This will open the New Packages action window to enter the package information to follow the existing process for creating a new package. After an Item has been selected within the Item field in the action window, there will be a new field that allows the user to enter the Use-by Date. Any new package marked as the Same Item will carry the same Use by Date as the source package until a production batch event occurs, at which point, the package will carry the newly entered Use-by Date or the newly triggered default date.

To expedite the package creation process, click on the blue checkbox to the right of the Use-by Date field to populate the Use by Date associated with the related harvest batch date, or production batch date, using the State-configured default number of days. The populated Use by Date will be editable as needed. Once all information has been entered appropriately, select the green Create Packages button - **see Figure 2** below.

# **Smetrc**

| on r dond    | ye        | # 1                               |                             |           |             |               |             |                   |                            | (ciea |
|--------------|-----------|-----------------------------------|-----------------------------|-----------|-------------|---------------|-------------|-------------------|----------------------------|-------|
| New Tag      | Тур       | e part of ti                      | he Tag nun                  | nber      |             | ۹             | Package # 1 | Type part of I    | <sup>o</sup> ackage number | ٩     |
| Location     | Тур       | e part of t                       | he Locatior                 | n name    | , (         | ۹             | Quantity    | ex. 100.23        | - Select -                 | ~     |
| Item         | Infi      | used Pre-R                        | Rolls                       |           |             | Q,            |             | Please select a P | Package.                   |       |
|              | Same Item |                                   |                             |           | Quick Entry | Quick entry p | OFF         |                   |                            |       |
| Quantity     | ex.       | 100.23                            | 100.23 Each 🗸 Σ             |           |             | (contents)    |             |                   |                            |       |
| Note         |           |                                   |                             |           |             |               |             |                   |                            |       |
| Destant D 1  | <b></b>   | mm/dd/y                           | /ууу                        |           | tod         | ay            |             |                   |                            |       |
| Package Date |           |                                   |                             |           | 4           |               |             |                   |                            |       |
| Use-By Date  |           | mm/dd/y                           | (ууу                        | 199.00    |             |               |             |                   |                            |       |
| Use-By Date  | <b>#</b>  | mm/dd/y                           | Batch                       |           |             |               |             |                   |                            |       |
| Package Date |           | mm/dd/y<br>roduction<br>roduct Re | (yyy<br>Batch<br>quires Ren | nediatior | ı           |               |             |                   |                            |       |
| Package Date | <b>i</b>  | mm/dd/y<br>Production             | yyyy<br>Batch<br>quires Ren | nediatior | n           |               |             |                   |                            |       |

Figure 2: Creating a New Package with a Use by Date

**Note:** Manufacturer licensees creating Production Batches of Vaporizer Delivery Devices and/or Pressurized Metered Dose Inhalers must enter those corresponding expiration dates as a Use by Date in the Inventory Tracking System. Manufacturer licensees that create Edible Regulated Marijuana Products and elect to use expiration dates for labeling purposes must enter the expiration date as Use by Date in the Inventory Tracking System. Similarly, Manufacturer licensees creating Edible Regulated Marijuana Products that elect to use the Use by Dates for labeling purposes must enter the Use by Date in the Inventory Tracking System.

As of May 21, 2024, the Use-by-Date field will be available within the create packages template. After inputting all information, click on the blue checkbox to the right of the Use-by Date field to populate the Use by Date associated with the related harvest batch date, or production batch date, using the State-configured default number of days. The blue checkmark will auto populate the use-by-date across all packages associated with the template. The populated Use by Date will be editable as needed on each package creation. Once all information has been entered appropriately, select the green Create Packages button to create all associated packages - **see Figure 3** below.

|  | etrc. |
|--|-------|
|--|-------|

| New Packages    | 5                              |         |                           |                             | ×     |
|-----------------|--------------------------------|---------|---------------------------|-----------------------------|-------|
| Template        |                                |         |                           |                             |       |
| Tag Sequence    | Type part of the Tag number    | ۹ 🗸     | Quantity                  | ex. 100.23 🖌 Grams          | ~ ~   |
| Location        | Type part of the Location name | Q 🖌     | Mini-template:            | Add Content Packages        |       |
| Item            | Type part of the Item name     | ۹ 🖌     | Package                   | Type part of Package number | Q 🗸 O |
|                 | Same Item                      |         | Quantity                  | ex. 100.23 - Select -       | ~     |
| Unit of Measure | Grams 🗸 🖌 Σ                    |         | Quick Entry<br>(Add only) | Quick entry packages        | OFF   |
| Note            |                                | 4       |                           |                             |       |
| Package Date    | 🗰 mm/dd/yyyy 📼                 | today 🗸 |                           |                             |       |
| Use-By Date     | i mm/dd/yyyy 🖃                 | 1 1     |                           |                             |       |
|                 | Production Batch               |         |                           |                             |       |
| New Packa       | ge # 1                         |         |                           |                             | -     |
| New Tag         | Type part of the Tag number    | Q       | Package # 1               | Type part of Package number | ۹ 😑   |
| Location        | Type part of the Location name | Q       | Quantity                  | ex. 100.23 - Select -       | ~     |
| Item            | Type part of the Item name     | Q       |                           | Please select a Package.    |       |
|                 | Same Item                      |         | QUICK Entry               | Quick entry packages        | OFF   |
| Quantity        | ex. 100.23 - Select -          | ~ Σ     | (contents)                |                             |       |
| Note            |                                |         |                           |                             |       |
| Package Date    | 🗰 mm/dd/yyyy 📼                 | today   |                           |                             |       |
| Use-By Date     | 🖬 mm/dd/yyyy 📼                 | -       |                           |                             |       |
|                 | Production Batch               |         |                           |                             |       |
| New Packag      | ge # 2                         |         |                           |                             | -     |
| New Tag         | Type part of the Tag number    | ٩       | Package # 1               | Type part of Package number | Q 💿   |

Figure 3: Creating a New Package Template with a Use by Date

Once the new package has been created, it will appear in the Packages grid under the Active tab. A U.B. (Use by Date) column has been added to the Packages grid, and the column is also sortable and filterable. When a product is 10 days away from reaching its Use by Date, the package's font and Use by Date will be orange. Once a package has reached or surpassed its Use by Date, then the package's font and Use by Date will be red indicating the Use by Date has expired. - **see Figure 4** below.

|   | Tag I                        | Src. H's                  | Stc. Pkg's I             | Location :    | Item I                | Category 1         | Item Strain | Quantity | : 🛛 | <u>a</u> : |
|---|------------------------------|---------------------------|--------------------------|---------------|-----------------------|--------------------|-------------|----------|-----|------------|
| ٠ | Q # ABCDEF012345670000016119 | (multi-harvest)           | ABCDEF012345670000016114 | Storage Vault | Hallburton Black Gold | Concentrate        |             | 259      | 07  | 15/2024    |
|   | Q # ABCDEF012345670000016120 | (multi-harvest)           | ABCDEF012345670000016114 | Storage Vault | Hallburten Black Gold | Concentrate        |             | 269      |     | 262023     |
| ٠ | Q # ABCDEF012345670000016121 | 2019-04-03-Harvest Room-H | ABCDEF012345670000011219 | Storage Vault | Infused Pre-Rolls     | Concentrate (Each) |             | 350 ea   |     | v15(2023)  |
| ٠ | Q # ABCDEF012345670000016118 | (multi-harvest)           | ABCDEF012345670000016114 | Storage Vault | Haliburton Black Gold | Concentrate        |             | 5.9      | 12  | 04/2023    |
|   | Q, # ABCDEF01234567000016114 | (multi-hervent)           | ABCDEF012345670000016112 | Storage Vault | Hallburton Black Gold | Concentrate        |             | 0.9      |     | 117(2023   |
|   | Q # ABCDEF012345670000016116 | (multi-harvest)           | ABCDEF012345670000016115 | Storage Vault | RSO                   | Concentrate (Each) |             | 25 ea    | 05  | 15/2024    |

Figure 4: Use By Date Column on the Packages Grid

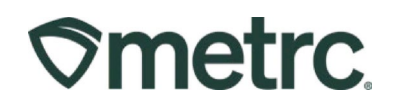

# Edit Use by Date

The Use by Date can be edited by a user if needed. To change the Use by Date of a package, highlight the package needing the Use by Date edited in the active Packages grid and select the Shelf Life Dates button - **see Figure 5**.

| ckages                           |                               |                          |                                 |                           |              |               |              |                |       | CO Mishma         | ish Med-Mi    | IP   40<br>Colora |
|----------------------------------|-------------------------------|--------------------------|---------------------------------|---------------------------|--------------|---------------|--------------|----------------|-------|-------------------|---------------|-------------------|
| Active On Hold Inactive I In     | 1 Transit                     |                          |                                 |                           |              |               |              |                |       |                   |               |                   |
| New Packages Submit for Testing  | Remediate                     | lew Transfer Change Loc  | ations Change It                | tems Chang                | e Reg'd LTBs | Adjust Change | Notes Finish | Shelf Life Dat | es 📔  | •                 | <b>_</b>      | ÷                 |
| Tag i                            | Greatile :                    | Ste. Diste               | Location ;                      | item ;                    | Category +   | i Item Otrain | Quantity     | LT Clature 1   | ALL I | Date :            | <u>u.e.</u> : | _                 |
| • Q # ABCDEF012345670000011219   | 2019-04-03-<br>Harvest Room-H |                          |                                 | Buds - AK-47              | Buds         | AK-47         | 5,743.8 g    | NotRequired    | No    | 04/13/2019        |               | ×                 |
| ABCDEF012345670000016119         | (multi-harvest)               | ABCDEF012345670000016114 | Storage Vault                   | Halliburton<br>Black Gold | Concentrate  |               | 2.5 g        | NotSubmitted   | No    | 11/13/2023        |               | ×                 |
| ► Q # ABCDEF012345670000016120   | (multi-harvest)               | ABCDEF012345670000016114 | Storage Vault                   | Halliburton<br>Black Gold | Concentrate  |               | 2.5 g        | NotSubmitted   | No    | 11/13/2023        | 11/10/2023    | ×                 |
| ► Q # ABCDEF012345670000016118 . | (multi-harvest)               | ABCDEF012345670000016114 | Storage Vault                   | Halliburton<br>Black Gold | Concentrate  |               | 5 g          | NotSubmitted   | No    | 11/02/2023        |               | ×                 |
| ► Q # ABCDEF012345670000016117   | 2019-04-03-<br>Harvest Room-M | ABCDEF012345670000011222 | Merrick's Marijuana<br>Emporium | BHO Oil                   | Concentrate  |               | 7 g          | NotSubmitted   | No    | 11/01/2023        |               | ×                 |
|                                  | 1 of 4                        |                          | 200                             |                           |              |               |              |                | View  | ving 1 - 5 (16 to | ntal) C       |                   |

Figure 5: Edit Shelf-Life Dates button to edit Use by Date

This will open the Shelf Life Dates action window. Enter the new Use by Date for the package and select the green Submit Shelf-Life Dates button to save and update the Use by Date on the package - **see Figure 6.** 

| Ackage ABCDEF012345670000016121 Use By Date 🗰 08/12/2024 | 🗖 to |
|----------------------------------------------------------|------|
|----------------------------------------------------------|------|

Figure 6: Shelf-Life Dates action window

Note: Within Metrc functionality, "Shelf Life Date" is interchangeable with "Use by Date" and expiration dates in accordance with MED regulations.

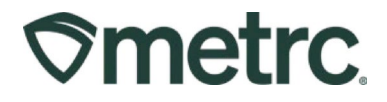

**Coming Soon:** When a product is sold past its Use by Date via a sales receipt or sales delivery, Metrc will produce a notification upon the sale being recorded that the item is past the Use by Date. The notification will be visible within the blue Metrc envelope - **see Figure 7.** 

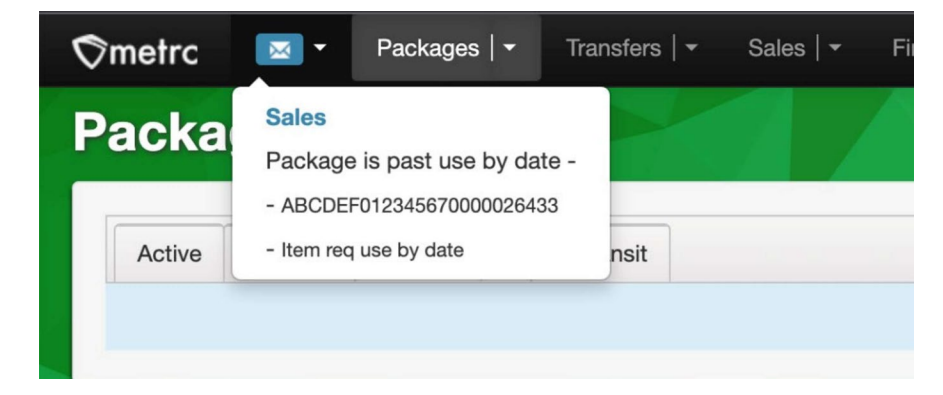

Figure 7: Sale made past Use by Date notification

**Note:** If using a Third Party Point of Sale system to perform sales, check with your Third Party Integrator to see what type of notification you will receive if a package were to be sold past the Use by Date.

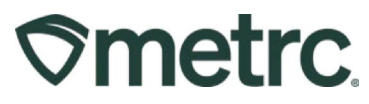

## Metrc Reports with Use by Date

The additional data provided with the Use by Date functionality has been added as a column within the following reports - **see Figure 8.** 

- Package Sales
- Inventory Point in Time
- Packages Inventory

| $\mathcal{O}\mathbf{m}$ | netrc                    |                        |                       |            | Inve                               | entory Poi<br>11/13/2 | nt in Tin    | ne          |                |                           |                        |
|-------------------------|--------------------------|------------------------|-----------------------|------------|------------------------------------|-----------------------|--------------|-------------|----------------|---------------------------|------------------------|
| Name                    | CO Mishmash M            | ed-MIP                 |                       |            |                                    |                       |              |             |                |                           |                        |
| License                 | 404-X0001                | 404-X0001              |                       |            |                                    |                       |              |             |                |                           |                        |
| Туре                    | Retail MIP               |                        |                       |            |                                    |                       | (            |             | <b>`</b>       | Total Records: 21         |                        |
| Туре                    | Tag Number               | Name                   | Category              | Strain     | Location                           | Expiration Date       | Sell By Date | Use By Date | Status Current | Plant Location<br>On Date | Plant Current Location |
| Package                 | ABCDEF012345670000011219 | Buds - AK-47           | Buds                  | AK-47      |                                    |                       |              |             | Active         |                           |                        |
| Package                 | ABCDEF012345670000011223 | Buds - AK-47           | Buds                  | AK-47      |                                    |                       |              |             | Active         |                           |                        |
| Package                 | ABCDEF012345670000013769 | Buds - Blue Dream      | Buds                  | Blue Dream |                                    |                       |              |             | Active         |                           |                        |
| Package                 | ABCDEF012345670000016091 | Northern Lights        | Shake/Trim            |            |                                    |                       |              |             | Active         |                           |                        |
| Package                 | ABCDEF012345670000016094 | BHO Oil                | Concentrate           |            |                                    |                       |              |             | Active         |                           |                        |
| Package                 | ABCDEF012345670000016095 | Buds - Blue Dream      | Buds                  | Blue Dream |                                    |                       |              |             | Active         |                           |                        |
| Package                 | ABCDEF012345670000016096 | BHO Oil                | Concentrate           |            |                                    |                       |              |             | Active         |                           |                        |
| Package                 | ABCDEF012345670000016103 | BHO Oil                | Concentrate           |            |                                    |                       |              |             | Active         |                           |                        |
| Package                 | ABCDEF012345670000016104 | BHO Oil                | Concentrate           |            |                                    | 1                     |              |             | Active         |                           |                        |
| Package                 | ABCDEF012345670000016105 | BHO Oil                | Concentrate           |            |                                    |                       |              |             | Active         |                           |                        |
| Package                 | ABCDEF012345670000016107 | Infused Pre-Rolls      | Concentrate<br>(Each) |            |                                    |                       |              | 10/12/2023  | Active         |                           |                        |
| Package                 | ABCDEF012345670000016108 | Infused Pre-Rolls      | Concentrate<br>(Each) |            |                                    |                       |              |             | Active         |                           |                        |
| Package                 | ABCDEF012345670000016111 | Buds - AK-47           | Buds                  | AK-47      | Merrick's<br>Marijuana<br>Emporium | 1                     |              |             | Active         |                           |                        |
| Package                 | ABCDEF012345670000016112 | BHO Oil                | Concentrate           |            | Merrick's<br>Marijuana<br>Emporium | 1                     |              |             | Active         |                           |                        |
| Package                 | ABCDEF012345670000016114 | Halliburton Black Gold | Concentrate           |            | Merrick's<br>Marijuana<br>Emporium | 1                     |              | 05/15/2024  | Active         |                           |                        |
| Package                 | ABCDEF012345670000016116 | RSO                    | Concentrate<br>(Each) |            | Merrick's<br>Marijuana<br>Emporium | 1                     |              | 05/15/2024  | Active         |                           |                        |
| Package                 | ABCDEF012345670000016117 | BHO Oil                | Concentrate           |            | Merrick's<br>Marijuana<br>Emporium | 1                     |              |             | Active         |                           |                        |
| Package                 | ABCDEF012345670000016118 | Halliburton Black Gold | Concentrate           |            | Storage Vault                      | t                     |              |             | Active         |                           |                        |
| Package                 | ABCDEF012345670000016119 | Halliburton Black Gold | Concentrate           |            | Storage Vault                      | t                     |              |             | Active         |                           |                        |
| Package                 | ABCDEF012345670000016120 | Halliburton Black Gold | Concentrate           |            | Storage Vault                      | t                     |              | 11/10/2023  | Active         |                           |                        |

## Figure 8: Example report with new Use by Date column

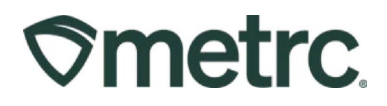

# Use by Date Field: Colorado Only

The Use by Date for a package will be directly associated with the unique package label when creating a new package via the API. The endpoint that will be impacted by this change is: *POST/packageslv2/* and *POST/packageslv1/create* - **see Figure 9**.

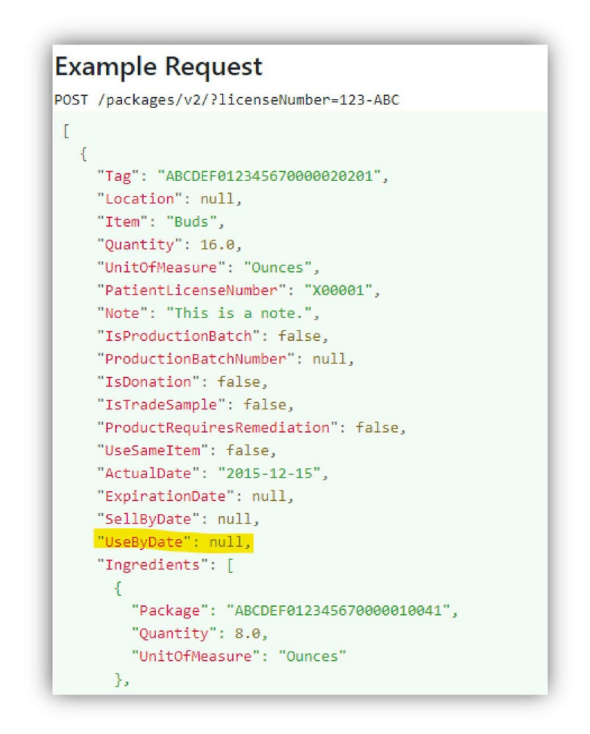

Figure 9: Use by Date within Creating a Package

**Please Note:** In the case that an integrator omits sending a Use by Date with the newly created package, Metrc will automatically apply a date that is 9 months from either the Harvest Batch or Production Batch date depending on whichever is most recent.

To determine if a specific item requires a Use by Date, new fields have been added to the *GET/items/v#/active* endpoint that will indicate whether or not the Item, when associated with a package, will require a Use by Date - **see Figure 10** below.

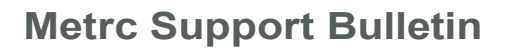

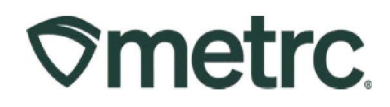

#### Example Request

 ${\sf GET} \quad / \ i \ tems/v2/ \ active \ ?licenseNumber=123-AE!C\&lastModi \ f \ ied5tart=2018-01-17T06:$ 

#### Example Response

| "Data": (                                              |
|--------------------------------------------------------|
| {                                                      |
| "ld": 1,                                               |
| "Name": "Buds",                                        |
| "ProductCategoryName": "Buds",                         |
| "ProductCategoryType": "Buds",                         |
| "lsExpirationDateRequired": false,                     |
| "IsSellByOateRequired": false,                         |
| " sUseByDateRequired": false                           |
| "QuantityType": "WeightBased",                         |
| "DefaultlabTestingState": "AwaitingConfirmation",      |
| "UnitOfMeasureName": "Ounces",                         |
| "ApprovalStatus": "Approved",                          |
| "ApprovalStatusOateTime": "0001-01-01T00:00:00+00:00", |
| "Strainid": 1,                                         |
| "StrainName": "Spl"ing Hill Kush",                     |
| "IternBrandid": 0,                                     |
| "IternBrandName: null,                                 |
| "AdministrationHethod": null,                          |
| "UnitCbdPercent": null,                                |
| "UnitCbdContent": null,                                |
| "UnitCbdContentUnitOfMeasureNane": null,               |
| "Uni tCbdContentDose": null,                           |
| "Uni tCbdContentDoseUnitOfMeasureHame": null,          |
| "UnitThcPercent": null,                                |
| "UnitThcContent": null,                                |
| "Uni tThcContentUnitOfMeasureNar,e": null,             |
| "UnitThcContentOose": null,                            |
| "Uni tThcContentDoseUni tOfMeasureName": null,         |
| "Uni tVolume": null                                    |

## Figure 10: Example of Retrieving an Item

All GET package endpoints have been updated to return the Use by Date value when associated with a Package Label - **see Figure 11** below.

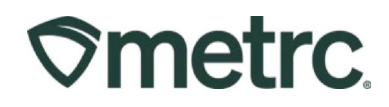

#### **Example Request**

GET /packages/v2/active?licenseNumber=123-ABC&lastModified

#### **Example Response**

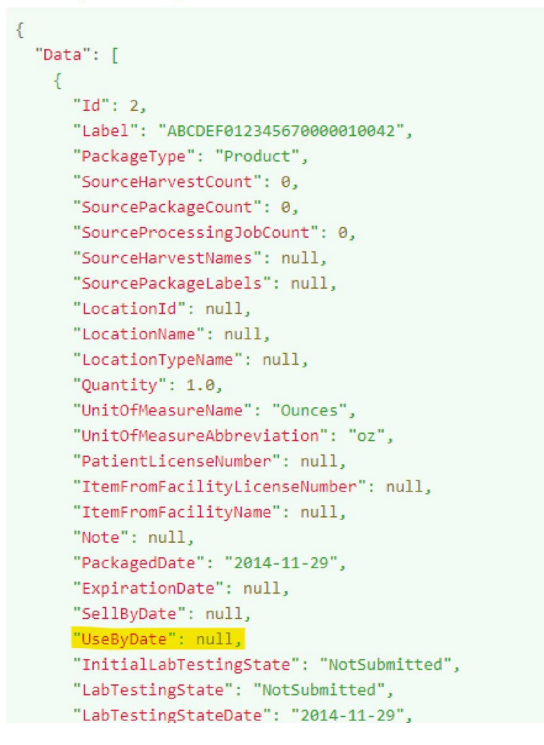

Figure 11: Example of Retrieving a Package

In the event a package needs to have its Use by Date updated, a new endpoint *PUT lpackages/v2/usebydate* has been created to enable integrators the ability to update the Use by Date on a package within a licensee's inventory - **see Figure 12**.

#### **Example Request**

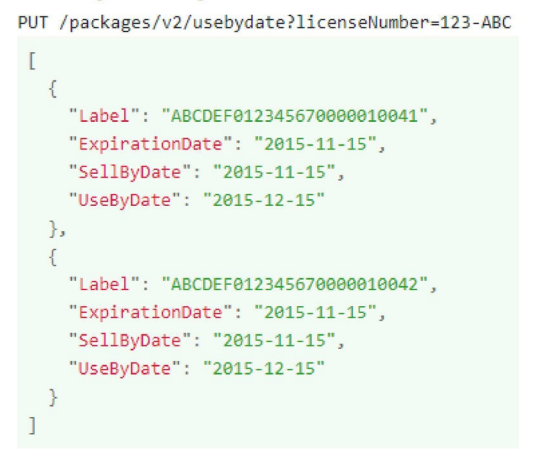

Figure 12: Example of Updating a Package Use by Date

Metrc LLC For additional support, please visit Support.Metrc.com

# **Smetrc**

## **Metrc Resources**

If you have any questions, or need additional support, the following resources are available:

### Contact Metrc Support

By using the new full-service system by navigating to <u>Support.Metrc.com</u>, or from the Metrc System, click Support and navigate to support.metrc.com and it will redirect to the portal.

Please note: If accessing the portal for the first time, a username (which is established when logging in), the respective state and "Facility license number", and a valid email to set a password is required.

#### Metrc Learn

Metrc Learn has been redesigned to provide users with interactive, educational information on system functionality to expand skillsets and drive workflow efficiencies.

Accessing the new <u>Metrc Learn</u> LMS is simple through multiple convenient locations:

#### From within the Metrc system

Navigate to the Support area dropdown on the navigational toolbar and select "Sign up for Training" to register.

#### From the Metrc website

Navigate to your <u>state's partner page</u> and scroll down to the "Metrc's Training Resources" section to find the link.

Also, save the link – learn.metrc.com – as a bookmark in your preferred web browser. If you have the existing link saved as a bookmark, please replace it with the new link.

## Access additional resources

In the Metrc system, click on the Support area dropdown on the navigational toolbar and select the appropriate resource, including educational guides, manuals, and more.

Thank you for your continued partnership.